Gestion de l'application de la Loi sur les archives

# GALA GUIDE D'UTILISATION POUR LES ORGANISMES

Mise à jour : Avril 2020

# TABLE DES MATIÈRES

| 1.         | Les différents types d'utilisateurs de GALA                                    | 4                 |
|------------|--------------------------------------------------------------------------------|-------------------|
|            | 1.1. Personne responsable de la soumission de la demande à BAnQ                | 4                 |
|            | 1.2. Personne responsable de la gestion documentaire                           | 4                 |
|            | 1.3. Personne agissant comme soutien au responsable de la gestion documentaire | 4                 |
| 2.         | Présentation de l'interface de GALA                                            | 5                 |
| <i>3</i> . | Créer une demande                                                              | <u>6</u>          |
|            | 3.1. Premier calendrier                                                        | 6                 |
|            | 3.2. Modification d'un calendrier approuvé                                     | 8                 |
|            | 3.3. Refonte d'un calendrier                                                   | 9                 |
| 4.         | Constituer les règles d'une demande                                            | 10                |
|            | 4.1. Créer une règle                                                           | 10                |
|            | 4.2. Créer une règle en important une règle d'un recueil                       | <u> </u>          |
|            | 4.3. Modification d'une règle                                                  | <u>    19    </u> |
|            | 4.4. Supprimer une règle                                                       | 21                |
|            | 4.5. Retirer une règle d'une demande en préparation                            | 22                |
|            | 4.6. Consulter une règle d'une demande en préparation                          | 24                |
| 5.         | Compléter une demande en préparation                                           | 25                |
|            | 5.1. Poursuivre la création des règles d'une demande                           | 25                |
|            | 5.2. Consulter les règles à soumettre                                          | 26                |
|            | 5.4. Valider une demande                                                       | 28                |
|            | 5.5. Aviser le responsable de la soumission                                    | 30                |
|            | 5.6. Soumettre une demande à BAnQ                                              | 32                |
| 6.         | Tableau de bord                                                                | 34                |
|            | 6.1. Tableau de suivi                                                          | 34                |
|            | 6.2. Étude de conformité                                                       | 35                |
|            | 6.3. Consulter le rapport d'analyse                                            | 35                |
|            | 6.4. Répondre au rapport d'analyse                                             | 35                |
|            | 6.5. Modifier une règle soumise                                                | 37                |
|            | 6.6. Consulter la version de travail d'une règle                               | <u> </u>          |

| 6.7. Aviser BAnQ                                  | <u>39</u> |
|---------------------------------------------------|-----------|
| 7. Approbation de la demande                      | 40        |
| 8. Rapports                                       | 41        |
| 8.1. Rapport Calendriers en vigueur               | 42        |
| 8.2. Rapport Demandes approuvées                  | 42        |
| 8.3. Rapport Règles supprimées                    | 43        |
| 8.4. Rapport Historique des règles                | 43        |
| 8.5. Rapport Historique détaillé des approbations | 44        |
| 8.6. Rapport Historique sommaire des approbations | 44        |
| 8.7. Rapport Organismes – Personnes ressources    | 45        |
| 8.8. Rapport Recueils                             | 46        |

# 1. Les différents types d'utilisateurs de GALA

Cette section désigne les trois types d'utilisateurs du système et explique les fonctionnalités qu'ils peuvent utiliser.

# 1.1. Personne responsable de la soumission de la demande à BAnQ

La personne responsable de la soumission de la demande d'approbation à BAnQ peut créer une demande d'approbation, la soumettre et répondre aux commentaires d'analyse. Elle peut en outre consulter les différents rapports du système. Tel que son titre l'indique, <u>cette personne est la seule ayant l'autorisation de soumettre une demande d'approbation à BAnQ.</u>

#### 1.2. Personne responsable de la gestion documentaire

La personne responsable de la gestion documentaire est habituellement celle qui crée les demandes d'approbation et qui répond aux commentaires d'analyse. Elle peut aussi consulter les différents rapports du système. Cependant, elle ne peut pas soumettre de demandes d'approbation à BAnQ.

# 1.3. Personne agissant comme soutien au responsable de la gestion documentaire

La personne qui soutient la personne responsable de la gestion documentaire a les mêmes possibilités que la personne responsable de la gestion documentaire. Elle peut créer les demandes d'approbation et répondre aux commentaires d'analyse. Elle peut aussi consulter les différents rapports du système. Cependant, elle ne peut pas soumettre de demandes d'approbation à BAnQ.

# 2. Présentation de l'interface de GALA

L'interface de GALA présente quatre onglets permettant d'accéder aux diverses fonctionnalités.

| Gestion de l'application de la Loi sur les archives |                       |                 |          |  |
|-----------------------------------------------------|-----------------------|-----------------|----------|--|
| Créer une demande                                   | Compléter une demande | Tableau de bord | Rapports |  |
| Accueil                                             |                       |                 |          |  |

#### Bienvenue

Bienvenue dans l'application GALA. Veuillez employer les onglets et le fil d'Ariane du haut ou les boutons des écrans pour effectuer votre navigation.

Le recours aux boutons « Suivant » et « Précédent » de votre fureteur peut nuire au bon fonctionnement du logiciel. Bon travail!

#### Il est recommandé d'utiliser le fil d'Ariane pour naviguer entre les différents écrans.

| Gestion de l'application de la Loi sur les archives |                                 |                 |                 |  |  |  |
|-----------------------------------------------------|---------------------------------|-----------------|-----------------|--|--|--|
| Créer une demande                                   | Compléter une demande           | Tableau de bord | Rapports        |  |  |  |
| Accueil \ Compléter un                              | ne demande \ Règles d'une demar | ide \           | Le fil d'Ariane |  |  |  |

L'utilisation des boutons « Suivant » et « Précédent » peut nuire au bon fonctionnement de GALA.

Il existe plusieurs façons d'effectuer des recherches dans GALA :

- par la zone de recherche
- par le rang d'en-tête

| Q ~ OK Actions ~ |          |         |                         |                    |                       |                      |
|------------------|----------|---------|-------------------------|--------------------|-----------------------|----------------------|
| Transaction      | N° règle | N° dem. | Titre                   | Détenteurs         | Consulter<br>la règle | Modifier<br>la règle |
| Ajout            | 1000.1   | 98      | Constitution et mandats | Direction générale | A                     | Modifier             |
| Ajout            | 1000.2   | 98      | Fusion, dissolution et  | Direction générale |                       | Modifier             |

# 3. Créer une demande

Cette section indique comment créer une demande d'approbation de règles de conservation. Cette demande peut consister en un premier calendrier, une modification au calendrier ou une refonte du calendrier.

#### 3.1. Premier calendrier

Cette section indique comment créer une demande d'approbation d'un premier calendrier. Celui-ci peut être composé d'une règle ou plus.

Il est possible de créer les règles de la demande directement dans GALA, en important toutes les règles d'un recueil ou en important un fichier XML extrait d'un système de gestion documentaire.

À noter : Seuls des ajouts de règles sont possibles avec l'option « premier calendrier ».

#### Étape 1

Cliquez sur l'onglet «Créer une demande » dans le menu de navigation.

| Créer une demande | Compléter une demande | Tableau de bord | Rapports |
|-------------------|-----------------------|-----------------|----------|
|-------------------|-----------------------|-----------------|----------|

#### Étape 2

Sélectionnez la case « Premier calendrier ».

| Créer une demande                                                             |  |  |  |
|-------------------------------------------------------------------------------|--|--|--|
| Type de demande                                                               |  |  |  |
| N° de calendrier 031104 - Faux organisme pour formation<br>1<br>N° de demande |  |  |  |
| Type Premier calendrier                                                       |  |  |  |

À noter : Tant que la demande d'un premier calendrier n'est pas approuvée, il sera impossible de créer une autre demande.

#### Étape 3

Les options « Créer les règles », « Importer les règles du recueil / guide » et « Importer un fichier XML » apparaissent automatiquement. Sélectionnez l'option qui vous convient et cliquez ensuite sur le bouton « Créer ». À noter que l'option « Importer les règles du recueil / guide » importe toutes les règles du recueil choisi. Si vous souhaitez importer seulement quelques-unes des règles d'un recueil, sélectionnez l'option « Créer les règles » et il sera ensuite possible d'importer seulement les règles désirées.

| Premier calendrier                                                                            |
|-----------------------------------------------------------------------------------------------|
| Option<br>Créer les règles<br>Importer les règles du recueil/guide<br>Importer un fichier XML |

Étape 4 Vous pouvez procéder à la création des règles. Consultez la section 4 pour connaître la façon de saisir les règles de la demande.

#### 3.2. Modification d'un calendrier approuvé

Cette section concerne les organismes qui soumettent à BAnQ des demandes de modification à leur calendrier.

Il est possible de créer les règles de la demande directement dans GALA, en important des règles d'un recueil ou en important un fichier XML extrait de votre système de gestion documentaire. Une demande de modification au calendrier peut être constituée de règles ajoutées, modifiées ou supprimées.

#### Étape 1

Cliquez sur l'onglet «Créer une demande» dans le menu de navigation.

| Créer une demande | Compléter une demande | Tableau de bord | Rapports |
|-------------------|-----------------------|-----------------|----------|
|                   |                       |                 |          |

#### Étape 2

Sélectionnez la case « Modification d'un calendrier approuvé » parmi les types de demandes suggérés.

| Créer une demande |                                         |  |  |  |
|-------------------|-----------------------------------------|--|--|--|
|                   |                                         |  |  |  |
| Type de demande   |                                         |  |  |  |
|                   |                                         |  |  |  |
| N° de calendrier  | 031012 - Faux organisme pour formation  |  |  |  |
| N° de demande     | 113                                     |  |  |  |
| Туре              | Refonte d'un calendrier                 |  |  |  |
|                   | O Modification d'un calendrier approuvé |  |  |  |

#### Étape 3

Les options « Créer des règles » et « Importer un fichier XML» apparaissent automatiquement. Sélectionnez l'option qui vous convient et cliquez ensuite sur le bouton « Créer ».

| Calendrier modifié        |
|---------------------------|
|                           |
| Option                    |
| Créer les règles          |
| O Importer un fichier XML |

#### Étape 4

La page présentant un sommaire de toutes les règles approuvées apparait. Consultez la section 4 pour constituer les règles d'une demande.

#### 3.3. Refonte d'un calendrier

Cette section concerne les organismes qui soumettent à BAnQ des demandes de refonte de leur calendrier.

Une demande de refonte de calendrier consiste à remplacer le calendrier de conservation approuvé par un calendrier de conservation complètement révisé et ne permet que l'ajout de nouvelles règles. Il est possible de créer les règles de la demande directement dans GALA, en important des règles d'un recueil ou en important un fichier XML extrait de votre système de gestion documentaire.

#### Étape 1

Cliquez sur l'onglet «Créer une demande» dans le menu de navigation.

| Créer une demande | Compléter une demande | Tableau de bord | Rapports |
|-------------------|-----------------------|-----------------|----------|
|-------------------|-----------------------|-----------------|----------|

#### Étape 2

Sélectionnez la case « Refonte d'un calendrier » parmi les types de demandes suggérés.

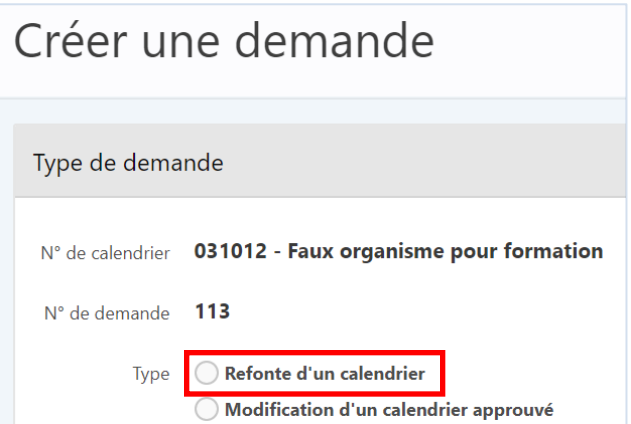

### Étape 3

Les options « Créer les règles », « Importer les règles du recueil /guide» et « Importer un fichier XML» apparaissent automatiquement. Sélectionnez l'option qui vous convient et cliquez ensuite sur le bouton « Créer ».

| Calendrier refondu                     |
|----------------------------------------|
| Ontion                                 |
| Créer les règles                       |
| O Importer les règles du recueil/guide |
| O Importer un fichier XML              |

#### Étape 4

Vous pouvez maintenant procéder à la création des règles. Consultez la section 4 pour constituer les règles d'une demande.

# 4. Constituer les règles d'une demande

#### 4.1. Créer une règle

Cette section explique comment créer une nouvelle règle dans GALA.

#### Étape 1

Cliquez sur le bouton « Créer une nouvelle règle».

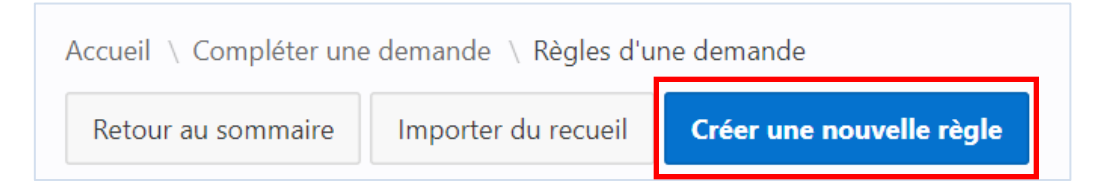

Le formulaire « Règle de conservation » apparaît. Les astérisques rouges indiquent qu'il s'agit d'un champ obligatoire. Le champ « N° de la règle » est alphanumérique. Tous les numéros de règles doivent être uniques et ils doivent posséder le même nombre de caractères dans l'ensemble du calendrier de conservation. S'ils contiennent un ou plusieurs caractères de ponctuation, comme le tiret ou le point, ceux-ci doivent toujours occuper la même position dans la chaîne de caractères<sup>1</sup>.

| Règle de conservation                                              |                         |                  |                             |
|--------------------------------------------------------------------|-------------------------|------------------|-----------------------------|
| N° de calendrier<br>031012 - Faux organisme pour<br>formation      | N° de la demande<br>113 | N° de la règle * | Transaction<br><b>Ajout</b> |
| Description                                                        |                         |                  |                             |
| Titre *                                                            |                         | i,               | Recueil ⑦<br>✓              |
| Processus / Activité                                               |                         |                  | Code de classification      |
| Description et utilisation *                                       |                         |                  | 1                           |
| *                                                                  |                         |                  |                             |
| Types de documents (?)                                             |                         |                  |                             |
| Documents Documents confidentiels<br>essentiels Oui Non<br>Oui Non |                         |                  |                             |
| References juridiques                                              |                         |                  |                             |
| Remarques générales                                                |                         |                  |                             |
|                                                                    |                         |                  | Délais de conservation      |

<sup>1</sup> Par exemple : 00031, 00032, 00033,... G1-0650, G1-0700, G1-0750, ... 01.10, 01.11, 01.12, ...

Cliquez sur le bouton « Délai de conservation » et remplissez la section «Délai de conservation» en suivant les indications ci-dessous.

#### Supports

Pour inscrire plus d'un support pour un même délai, vous devez les séparer par une virgule suivie d'un espace.

#### Exemple :

| No | Exemplaire   | Supports 🕐 |   | Période<br>Actif |   | Période<br>S-actif |   | Disposition<br>Inactif |   |
|----|--------------|------------|---|------------------|---|--------------------|---|------------------------|---|
|    | Principal 🔻  | PA, DM     | • |                  | • |                    | • | - •                    | • |
|    | Secondaire 🔻 |            | T |                  | • |                    | • | - •                    | • |

#### Remarques

Au besoin, utilisez le bouton de la liste déroulante du champ adjacent pour inscrire toute remarque relative au support de conservation, à la période d'utilisation (actif, s-actif) et au mode de disposition, s'il y a lieu. Le code de remarque (R1, R2, etc., le cas échéant) devra alors être obligatoirement inscrit et accompagné d'une remarque dans le champ « Remarques relatives au délai de conservation ».

Exemple :

|        | No            | Exemplaire           | Supports ? |      | Période<br>Actif |   | Période<br>S-actif |    | Disposition<br>Inactif |   |
|--------|---------------|----------------------|------------|------|------------------|---|--------------------|----|------------------------|---|
|        |               | Principal 🔻          | AU         | R1 🔻 |                  | • |                    | T  | - •                    | T |
|        |               | Secondaire 🔻         |            | •    |                  | • |                    | T  | - •                    | • |
| Remarq | ues relatives | au délai de conserva | tion       |      |                  |   |                    |    |                        |   |
| R1: Ca | rte sur po    | olyester.            |            |      |                  |   |                    |    |                        |   |
|        |               |                      |            |      |                  |   |                    | 11 |                        |   |

#### Absence d'un exemplaire principal ou secondaire

Chaque règle de conservation doit comprendre, au minimum, un délai pour l'exemplaire principal ou un délai pour l'exemplaire secondaire. En l'absence de l'un d'eux, il faut inscrire un tiret dans les champs « Supports », «Période Actif», «Période S-actif» et «Disposition Inactif».

Exemple :

| No | Exemplaire         | Supports ? |   | Période<br>Actif |   | Période<br>S-actif |   | Disposition<br>Inactif |   |
|----|--------------------|------------|---|------------------|---|--------------------|---|------------------------|---|
|    | Principal <b>v</b> | DM         | • | 2                | • | 0                  | • | Destruction <b>•</b>   | • |
|    | Secondaire 🔻       | -          | • | -                | • | -                  | ▼ | - •                    | T |

#### Ajouter un délai

| Destruction V |
|---------------|
| - •           |
|               |
|               |

Pour ajouter un délai, cliquez sur le bouton « Ajouter un délai ».

#### Supprimer un délai

Pour supprimer un délai, cochez le délai à supprimer et cliquez sur le bouton « Supprimer le(s) délai(s) coché(s) ».

|   | No | Exemplaire   | Supports ? |   | Période<br>Actif |   | Période<br>S-actif |   | Dispositio<br>Inactif | 'n |   |
|---|----|--------------|------------|---|------------------|---|--------------------|---|-----------------------|----|---|
|   |    | Principal 🔻  | DM         | • | 2                | • | 5                  | • | Destruction           | ¥  |   |
| 1 |    | Secondaire 🔻 | -          | T | -                | • | -                  | T | -                     | •  | Ţ |

La fenêtre ci-dessous apparaît. Cliquez sur « OK » pour confirmer la suppression du délai.

|                                               |         | ×  |
|-----------------------------------------------|---------|----|
| Voulez-vous effectuer cette action de suppres | ssion ? |    |
|                                               | Annuler | OK |

#### Document annexé

Utilisez l'option « Document annexé » si vous souhaitez joindre un document à la règle de conservation (grille d'échantillonnage, liste de types de documents, etc.). Cliquez sur le bouton « Choisir un fichier » afin de rechercher le fichier et de le joindre. Un seul fichier peut être joint. Ainsi, si vous avez plusieurs documents à annexer à une règle, ceux-ci doivent être fusionnés en un seul fichier.

| Document annexé                                                                 |  |
|---------------------------------------------------------------------------------|--|
| Fichier<br>Choisir un fichier Aucun fichier choisi<br>Aucune donnée disponible. |  |

#### Étape 4

Cliquez sur le bouton « Enregistrer » pour ajouter cette règle à la demande et revenir à la page présentant un sommaire des règles.

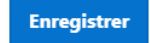

#### Étape 5

La règle ajoutée apparaît en vert en haut de la page « Règles d'une demande ». La transaction qui lui est associée est « Ajout ».

| Transaction | N°<br>règle | N° dem. | Titre                   | Détenteurs         | Consulter<br>la règle | Modifier<br>la règle | Retirer<br>la règle |
|-------------|-------------|---------|-------------------------|--------------------|-----------------------|----------------------|---------------------|
| Ajout       | 1000-01     | 113     | Constitution et mandats | Direction générale | <b>A</b>              | Modifier             | Retirer             |
| Approuvée   | 3000-01     | 89      | Budgets                 | Finances           | A                     | Modifier             | Supprimer           |

#### 4.2. Créer une règle en important une règle d'un recueil

Cette section explique comment créer une nouvelle règle en important une ou des règles d'un recueil.

#### Étape 1

Pour créer une nouvelle règle en important une règle d'un recueil, cliquez sur le bouton «Importer du recueil». La page « Importation de règle » apparaît.

| Accueil \ Compléter une demande \ Règles d'une demande |                     |                          |  |  |  |
|--------------------------------------------------------|---------------------|--------------------------|--|--|--|
| Retour au sommaire                                     | Importer du recueil | Créer une nouvelle règle |  |  |  |

#### Étape 2

Sélectionnez le recueil désiré à l'aide du menu déroulant<sup>2</sup>. Cliquez sur le bouton « Importer » et toutes les règles du recueil sélectionné apparaissent.

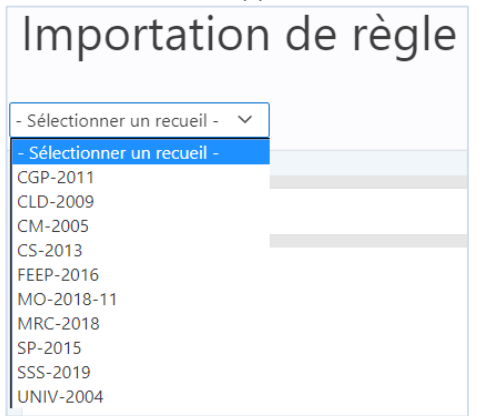

La signification des sigles est la suivante :

| CGP  | Guide de gestion des archives des établissements d'enseignement collégial du Québec                           |
|------|----------------------------------------------------------------------------------------------------|
| CLD  | Guide de gestion des archives des centres locaux de développement (CLD) du Québec                             |
| СМ   | Recueil de délais de conservation à l'intention des cours municipales du Québec                               |
| CS   | Recueil des délais de conservation des documents des commissions scolaires du Québec                          |
| FEEP | Guide de gestion des archives à l'intention des établissements d'enseignement privés du Québec                |
| мо   | Recueil des règles de conservation des documents communs des ministères et organismes<br>gouvernementaux      |
| MRC  | Recueil des délais de conservation des documents et des archives des MRC                                      |
| SP   | Recueil de gestion des documents et des archives à l'intention des services de police                         |
| SSS  | Recueil des règles de conservation des documents des établissements de santé et de services sociaux du Québec |
| UNIV | Recueil des règles de conservation des documents des établissements universitaires                            |

<sup>&</sup>lt;sup>2</sup> Le menu déroulant présentant les recueils peut être différent de l'image présentée, car ces derniers sont régulièrement mis à jour.

Sélectionnez les règles à importer en cochant les cases appropriées et cliquez sur le bouton « Importer » situé au haut de la page.

| 1RC-2018 | ОК                                                 |              |
|----------|----------------------------------------------------|--------------|
| Règle    | Titer                                              | Sélectionna  |
| =        | litre                                              | Selectionnel |
| 01-101   | Constitution et mandats                            |              |
| 01-102   | Fusion, dissolution et réorganisation territoriale |              |
| 01-103   | Prix et marques de reconnaissance                  |              |
| 01-201   | Autorité et responsabilités                        |              |
| 01-202   | Structure administrative                           |              |
| 01-203   | Réglementation de régie interne                    |              |

#### Étape 4

La règle sélectionnée apparaît en vert dans la page « Règles d'une demande ». Cliquez sur le lien « Modifier » pour remplir les champs obligatoires.

| Transaction | N° règle    | N° dem. | Titre                       | Détenteurs | Consulter<br>la règle | Modifier<br>la règle | Retirer<br>la règle |
|-------------|-------------|---------|-----------------------------|------------|-----------------------|----------------------|---------------------|
| Ajout       | TEMP-01-101 | 113     | Constitution et mandats     | -          | <b>A</b>              | Modifier             | Retirer             |
| Ajout       | TEMP-01-201 | 113     | Autorité et responsabilités | -          | <u>A</u>              | Modifier             | Retirer             |
| Ajout       | TEMP-01-202 | 113     | Structure administrative    | -          | <b>A</b>              | Modifier             | Retirer             |
| Approuvée   | 3000-01     | 89      | Budgets                     | Finances   | <b>A</b>              | Modifier             | Supprimer           |

Le formulaire « Règle de conservation » apparaît. Il est alors obligatoire de remplacer le numéro de la règle pour celui souhaité par l'organisme, de remplir le champ « Nom de l'unité administrative détentrice du dossier principal» et les supports associés au délai de conservation. Il est aussi possible de modifier les autres champs, au besoin.

| Règle de conservation                                                                                                    |                                  |                              |                                                       |
|----------------------------------------------------------------------------------------------------|----------------------------------|------------------------------|-------------------------------------------------------|
| N <sup>®</sup> de calendrier<br>031012 - Faux organisme pour formation                                                                                   | N° de la demande<br>113          | N° de la règle *             | fransaction<br>Ajout                                  |
| Description                                                                                                    |                                  |                              |                                                       |
| Titre<br>Constitution et mandats                                                                                                    |                                  | ,                            | Recueil ⑦<br>MRC-2018 V<br>No de la règle             |
| Processus / Activité                                                                                                    |                                  |                              | 01-101<br>Code de classification                      |
| Constitution, mission et mandats                                                                                                    |                                  |                              | 01-110                                                |
| Nom de l'unité administrative détentrice du dossier principal<br>Description et utilisation *<br>Documents témoignant de la constitution officielle de : | la MRC, de sa mission,           | de ses mandats et des moc    | difications apportées à ses statuts.                  |
| Types de documents * ⑦<br>Chartes, lettres patentes, statuts, mission, mandats, r<br>réunion.                                                            | certificats, livre d'ou          | °, rapports, études, corre   | espondance, comptes rendus de                         |
| Documents essentiels Documents confidentiels Non Oui Non Références juridiques                                                                           |                                  |                              |                                                       |
| Délai de conservation                                                                                                    |                                  |                              |                                                       |
| No     Exemplaire     Supports (?)       Principal                                                                                                    | Période<br>Actif<br>▼ 999<br>▼ - | Période<br>S-actif<br>R1 V 0 | Disposition<br>Inactif<br>Conservation V V<br>V - V V |
|                                                                                                    |                                  | Supprim                      | rer le(s) délai(s) coché(s) Ajouter un délai          |
| Document annexé                                                                                                    |                                  |                              |                                                       |
| Fichier<br>Choisir un fichier<br>Aucun fichier choisi<br>Aucune donnée disponible.                                                                       |                                  |                              |                                                       |

Cliquez sur le bouton « Enregistrer » pour ajouter cette règle à la demande et revenir à la page présentant un sommaire des règles.

Enregistrer

#### Étape 7

La règle ajoutée apparaît en vert en haut de la page « Règles d'une demande ». La transaction qui lui est associée est « Ajout ».

| Transaction | N° règle    | N° dem. | Titre                       | Détenteurs         | Consulter<br>la règle | Modifier<br>la règle | Retirer<br>la règle |
|-------------|-------------|---------|-----------------------------|--------------------|-----------------------|----------------------|---------------------|
| Ajout       | 1000-01     | 113     | Constitution et mandats     | Direction générale | <b>A</b>              | Modifier             | Retirer             |
| Ajout       | TEMP-01-201 | 113     | Autorité et responsabilités | -                  | <u>A</u>              | Modifier             | Retirer             |
| Ajout       | TEMP-01-202 | 113     | Structure administrative    | -                  | <u>A</u>              | Modifier             | Retirer             |
| Approuvée   | 3000-01     | 89      | Budgets                     | Finances           |                       | Modifier             | Supprimer           |

## 4.3. Modification d'une règle

Règle de conservation

Cette section explique comment modifier une règle du calendrier en vigueur.

#### Étape 1

Cliquez sur le lien « Modifier » de la règle désirée.

| Transaction | N° règle | N° dem. | Titre                   | Détenteurs         | Consulter<br>la règle | Modifier<br>la règle | Retirer<br>la règle |
|-------------|----------|---------|-------------------------|--------------------|-----------------------|----------------------|---------------------|
| Ajout       | 1000-01  | 113     | Constitution et mandats | Direction générale |                       | Modifier             | Retirer             |
| Approuvée   | 3000-01  | 89      | Budgets                 | Finances           | 4                     | Modifier             | Supprimer           |

#### Étape 2

Il est possible de modifier tous les champs du formulaire à l'exception du champ N° de la règle.

| N° de calendrier<br>031012 - Faux organisme pour formation                                                                                                    | N° de la demande<br>113                     | N° de la règle *<br>3000-01         | Transaction<br>Modification                                                                                           |
|----------------------------------------------------------------------------------------------------|---------------------------------------------|-------------------------------------|----------------------------------------------------------------------------------------------------|
| Description                                                                                                    |                                             |                                     |                                                                                                    |
| Titre *  Budgets  Processus / Activité Budgets  Nom de l'unité administrative détentrice du dossier prin Finances  Description et utilisation * Documents relatifs à la planification, à la de l'établissement | ccipal *<br>prévision, à l'appro            | bation, au suivi e                  | Recueil ⑦<br>CGP-2011 ✓<br>No de la règle<br>3000-01<br>Code de classification<br>3110<br>t à la révision des budgets |
| Types de documents * ⑦                                                                                                    |                                             |                                     |                                                                                                    |
| Plans comptables, plans budgétaires, budgets<br>rapports, révisions budgétaires, plans quinq                                                                                                    | approuvés, prévisio<br>uennaux d'investisso | ons budgétaires, pr<br>ment, études | océdures de gestion,                                                                                                  |
| Documents confidentiels<br>essentiels Oui Non                                                                                                    |                                             |                                     |                                                                                                    |
| References Junuiques                                                                                                    |                                             |                                     | 11                                                                                                    |
| Remarques générales                                                                                                    |                                             |                                     |                                                                                                    |
|                                                                                                    |                                             |                                     | li.                                                                                                    |

|      | Inactif             |   | S-actif |                | Actif            |                | Supports ?                         | Exemplaire                                                       | No                          |      |
|------|---------------------|---|---------|----------------|------------------|----------------|------------------------------------|------------------------------------------------------------------|-----------------------------|------|
| R1 1 | i 🔻                 | • | 6       | •              | 2                | •              | PA                                 | Principal 🔻                                                      | 01                          | )    |
|      | estruction 🔻        | T | 0       | •              | 2                | •              | PA                                 | Secondaire 🔻                                                     |                             | )    |
|      | estruction <b>v</b> | T | 0       | ▼<br>approuvés | 2<br>les budget: | ▼<br>tables et | PA<br>ion<br>gestion, les plans co | Secondaire <b>V</b><br>au délai de conservat<br>es procédures de | ues relatives<br>onserver 1 | marq |

Cliquez sur le bouton « Enregistrer » pour ajouter cette règle à la demande et revenir à la page présentant un sommaire des règles.

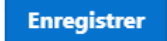

#### Étape 4

La règle modifiée apparaît en bleu dans la page « Règles d'une demande ». La transaction qui lui est associée est maintenant « Modification ».

|   | Transaction  | N° règle | N° dem. | Titre                   | Détenteurs         | Consulter<br>la règle | Modifier<br>la règle | Retirer<br>la règle |
|---|--------------|----------|---------|-------------------------|--------------------|-----------------------|----------------------|---------------------|
|   | Ajout        | 1000-01  | 113     | Constitution et mandats | Direction générale |                       | Modifier             | Retirer             |
| ſ | Modification | 3000-01  | 113     | Budgets                 | Finances           | <b>A</b>              | Modifier             | Retirer             |

## 4.4. Supprimer une règle

Cette section explique comment supprimer une règle du calendrier en vigueur.

#### Étape 1

Cliquez sur le lien « Supprimer » de la règle désirée.

| Transaction | N° règle | N° dem. | Titre                                            | Détenteurs | Consulter<br>la règle | Modifier<br>la règle | Retirer<br>la règle |
|-------------|----------|---------|--------------------------------------------------|------------|-----------------------|----------------------|---------------------|
| Approuvée   | 3000-01  | 89      | Budgets                                          | Finances   |                       | Modifier             | Supprimer           |
| Approuvée   | 5453     | 5       | Attribution des responsabilités et de l'autorité | Greffe     |                       | Modifier             | Supprimer           |

La règle supprimée apparaît en jaune en haut de la page « Règles d'une demande ». La transaction qui lui est associée est maintenant « Suppression ».

| N° organisme : | N° organisme : 031012 - Faux organisme pour formation, N° demande : 116 |         |                                                  |            |                       |                      |                     |
|----------------|-------------------------------------------------------------------------|---------|--------------------------------------------------|------------|-----------------------|----------------------|---------------------|
| Transaction    | N° règle                                                                | N° dem. | Titre                                            | Détenteurs | Consulter<br>la règle | Modifier<br>la règle | Retirer<br>la règle |
| Suppression    | 3000-01                                                                 | 116     | Budgets                                          | Finances   | 4                     | -                    | Retirer             |
| Approuvée      | 5453                                                                    | 5       | Attribution des responsabilités et de l'autorité | Greffe     | <u> </u>              | Modifier             | Supprimer           |

#### 4.5. Retirer une règle d'une demande en préparation

Cette section explique comment retirer une règle d'une demande qui n'a pas encore été soumise officiellement à BAnQ.

#### Étape 1

Cliquez sur l'onglet « Compléter une demande » dans le menu de navigation.

| Créer une demande Compléter une demande Tab | pleau de bord Rapports |
|---------------------------------------------|------------------------|
|---------------------------------------------|------------------------|

#### Étape 2

La page présentant un sommaire de la demande apparait

| om  | pléter une         | demar                 | nde                   |                       |                             |                       |
|-----|--------------------|-----------------------|-----------------------|-----------------------|-----------------------------|-----------------------|
| Q~  |                    |                       | <b>OK</b> Actions ~   |                       |                             |                       |
| ▼ . | N° organisme       | nisme pour format     | tion                  | ×                     |                             |                       |
| N°  | Type de<br>demande | Nb total<br>de règles | Règles<br>à soumettre | Accéder<br>aux règles | Soumission<br>de la demande | Annuler<br>la demande |
|     |                    |                       |                       | <b>B</b> 2.1          |                             |                       |

#### Étape 3

Cliquez sur le lien « Règles » pour accéder aux règles qui constituent la demande.

| N° organisme : 031012 - Faux organisme pour formation |                    |                       |                       |                       |                             |                       |  |  |
|-------------------------------------------------------|--------------------|-----------------------|-----------------------|-----------------------|-----------------------------|-----------------------|--|--|
| N°                                                    | Type de<br>demande | Nb total<br>de règles | Règles<br>à soumettre | Accéder<br>aux règles | Soumission<br>de la demande | Annuler<br>la demande |  |  |
| 117                                                   | Calendrier modifié | 2                     | <u>A</u>              | Règles                | Soumettre                   | Annuler               |  |  |

#### Étape 4

La page « Règles d'une demande » apparaît.

| Transaction  | N° règle | N° dem. | Titre                              | Détenteurs         | Consulter<br>la règle | Modifier<br>la règle | Retirer<br>la règle |
|--------------|----------|---------|------------------------------------|--------------------|-----------------------|----------------------|---------------------|
| Ajout        | 1000-01  | 117     | Constitution et mandats            | Direction générale | <u> </u>              | Modifier             | Retirer             |
| Modification | 5453     | 117     | Attribution des responsabilités et | Direction générale | <u> </u>              | Modifier             | Retirer             |
| Approuvée    | 3000-01  | 89      | Budgets                            | Finances           |                       | Modifier             | Supprimer           |

Cliquez sur le lien « Retirer » de la règle désirée.

| Transaction  | N° règle | N° dem. | Titre                              | Détenteurs         | Consulter<br>la règle | Modifier<br>la règle | Retirer<br>la règle |
|--------------|----------|---------|------------------------------------|--------------------|-----------------------|----------------------|---------------------|
| Ajout        | 1000-01  | 117     | Constitution et mandats            | Direction générale |                       | Modifier             | Retirer             |
| Modification | 5453     | 117     | Attribution des responsabilités et | Direction générale |                       | Modifier             | Retirer             |
| Approuvée    | 3000-01  | 89      | Budgets                            | Finances           |                       | Modifier             | Supprimer           |

À noter : Si la règle à retirer est de type « ajout », celle-ci disparaitra complètement de GALA. Pour les règles de types « modification » et « suppression », celles-ci reprendront leur ancien statut d'approbation.

| Transaction | N°<br>règle | N°<br>dem. | Titre                                               | Détenteurs | Consulter<br>la règle | Modifier<br>la règle | Retirer<br>la règle |
|-------------|-------------|------------|-----------------------------------------------------|------------|-----------------------|----------------------|---------------------|
| Approuvée   | 3000-<br>01 | 89         | Budgets                                             | Finances   | <b>A</b>              | Modifier             | Supprimer           |
| Approuvée   | 5453        | 5          | Attribution des responsabilités et de<br>l'autorité | Greffe     | 4                     | Modifier             | Supprimer           |

## 4.6. Consulter une règle d'une demande en préparation

Cette section explique comment consulter les règles d'une demande qui n'a pas encore été soumise officiellement à BAnQ.

#### Étape 1

Cliquez sur l'icône « 🔼 » pour voir le formulaire de la règle.

| Transaction  | N° règle | N° dem. | Titre                              | Détenteurs         | Consulter<br>la règle | Modifier<br>la règle | Retirer<br>la règle |
|--------------|----------|---------|------------------------------------|--------------------|-----------------------|----------------------|---------------------|
| Ajout        | 1000-01  | 117     | Constitution et mandats            | Direction générale |                       | Modifier             | Retirer             |
| Modification | 5453     | 117     | Attribution des responsabilités et | Direction générale |                       | Modifier             | Retirer             |
| Approuvée    | 3000-01  | 89      | Budgets                            | Finances           |                       | Modifier             | Supprimer           |

# 5. Compléter une demande en préparation

Cette section explique comment compléter une demande en préparation dans GALA.

#### 5.1. Poursuivre la création des règles d'une demande

Cette section indique comment compléter une demande en poursuivant la création des règles qui la constituent.

#### Étape 1

Cliquez sur l'onglet « Compléter une demande » dans le menu de navigation.

| Créer une demande | Compléter une demande | Tableau de bord | Rapports |
|-------------------|-----------------------|-----------------|----------|
|-------------------|-----------------------|-----------------|----------|

#### Étape 2

La page présentant un sommaire des demandes en cours de préparation apparaît. Cliquez sur le lien « Règles » de la demande souhaitée.

| N° organ | N° organisme : 031012 - Faux organisme pour formation |                       |                       |                       |                             |                       |  |  |  |
|----------|-------------------------------------------------------|-----------------------|-----------------------|-----------------------|-----------------------------|-----------------------|--|--|--|
| N°       | Type de<br>demande                                    | Nb total<br>de règles | Règles<br>à soumettre | Accéder<br>aux règles | Soumission<br>de la demande | Annuler<br>la demande |  |  |  |
| 117      | Calendrier modifié                                    | 2                     | <u>A</u>              | Règles                | Soumettre                   | Annuler               |  |  |  |

#### Étape 3

La page « Règles d'une demande » apparaît.

| Accueil \ Comple<br>Règles | Accueil \ Compléter une demande \ Règles d'une demande Retour au sommaire Importer du recueil Créer une nouvelle règle                                                                                                    |              |                                 |                   |                       |                      |                     |  |  |  |  |
|----------------------------|----------------------------------------------------------------------------------------------------|--------------|---------------------------------|-------------------|-----------------------|----------------------|---------------------|--|--|--|--|
| Qv                         |                                                                                                    |              | <b>OK</b> Actions               | ~                 |                       |                      |                     |  |  |  |  |
| ► <b>Ξ</b> 2               | Image: Second second second |              |                                 |                   |                       |                      |                     |  |  |  |  |
| N° organisme :             | 031012 - Fau                                                                                                    | ıx organisme | pour formation, N° demande :    | 117               |                       |                      |                     |  |  |  |  |
| Transaction                | N° règle                                                                                                    | N° dem.      | Titre                           | Détenteurs        | Consulter<br>la règle | Modifier<br>la règle | Retirer<br>la règle |  |  |  |  |
| Ajout                      | 1000-01                                                                                                    | 117          | Constitution et mandats         | Direction gé      | nérale 🗾              | Modifier             | Retirer             |  |  |  |  |
| Modification               | 5453                                                                                                    | 117          | Attribution des responsabilités | s et Direction gé | nérale 🗾              | Modifier             | Retirer             |  |  |  |  |
| Approuvée                  | 3000-01                                                                                                    | 89           | Budgets                         | Finances          | 4                     | Modifier             | Supprimer           |  |  |  |  |

Vous pouvez alors poursuivre l'élaboration des règles de la demande. Pour ajouter, modifier ou supprimer des règles d'une demande en cours de préparation, consultez la section 4.

#### 5.2. Consulter les règles à soumettre

Cette section indique comment consulter un fichier PDF des règles à soumettre.

#### Étape 1

Cliquez sur l'onglet «Compléter une demande » dans le menu de navigation.

| completer and domande habitud de bord happens |
|-----------------------------------------------|
|-----------------------------------------------|

#### Étape 2

| N° organisme : 031012 - Faux organisme pour formation |                    |                       |                       |                       |                             |                       |  |  |
|-------------------------------------------------------|--------------------|-----------------------|-----------------------|-----------------------|-----------------------------|-----------------------|--|--|
| N°                                                    | Type de<br>demande | Nb total<br>de règles | Règles<br>à soumettre | Accéder<br>aux règles | Soumission<br>de la demande | Annuler<br>la demande |  |  |
| 117                                                   | Calendrier modifié | 2                     |                       | Règles                | Soumettre                   | Annuler               |  |  |

#### 5.3. Annuler une demande en préparation

Cette section indique comment annuler une demande en préparation qui n'a pas encore été soumise à BAnQ.

#### Étape 1

Cliquez sur l'onglet «Compléter une demande » dans le menu de navigation.

| Créer une demande | Compléter une demande | Tableau de bord | Rapports |
|-------------------|-----------------------|-----------------|----------|
|                   |                       |                 |          |

#### Étape 2

La page présentant un sommaire des demandes en cours de préparation apparaît. Cliquez sur le lien «Annuler » de la demande désirée.

| N° organisme : 031012 - Faux organisme pour formation |                    |                       |                       |                       |                             |                       |  |  |
|-------------------------------------------------------|--------------------|-----------------------|-----------------------|-----------------------|-----------------------------|-----------------------|--|--|
| N°                                                    | Type de<br>demande | Nb total<br>de règles | Règles<br>à soumettre | Accéder<br>aux règles | Soumission<br>de la demande | Annuler<br>la demande |  |  |
| 117                                                   | Calendrier modifié | 2                     | <u>A</u>              | Règles                | Soumettre                   | Annuler               |  |  |

#### Étape 3

La fenêtre ci-dessous apparaît. Cliquez sur « OK » pour confirmer l'annulation de la demande.

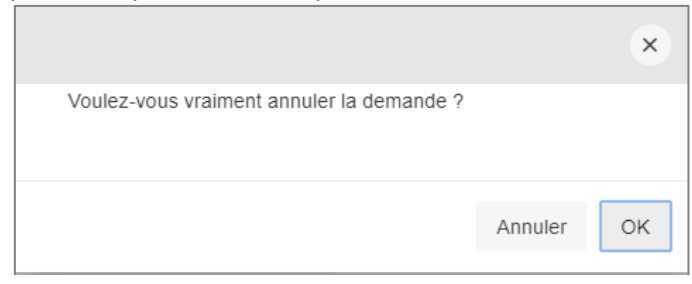

À noter : L'annulation d'une demande aura pour effet de supprimer de GALA les règles de conservation en cours de préparation.

#### 5.4. Valider une demande

Cette section indique comment valider les informations d'une demande à soumettre. Cette opération peut être effectuée par le responsable de la gestion documentaire ou par la personne agissant comme soutien au responsable de la gestion documentaire.

#### Étape 1

Cliquez sur l'onglet «Compléter une demande » dans le menu de navigation.

| Créer une demande | Compléter une demande | Tableau de bord | Rapports |
|-------------------|-----------------------|-----------------|----------|
|-------------------|-----------------------|-----------------|----------|

#### Étape 2

La page présentant un sommaire des demandes en cours de préparation apparaît. Cliquez sur le lien « Valider » de la demande désirée.

| N° organ | nisme : 031012 - Faux organ | isme pour forma       | tion                  |                       |                             |                       |
|----------|-----------------------------|-----------------------|-----------------------|-----------------------|-----------------------------|-----------------------|
| N°       | Type de<br>demande          | Nb total<br>de règles | Règles<br>à soumettre | Accéder<br>aux règles | Soumission<br>de la demande | Annuler<br>la demande |
| 117      | Calendrier modifié          | 2                     | <b>A</b>              | Règles                | Valider                     | Annuler               |

#### Étape 3

GALA affiche alors le formulaire de demande d'approbation d'un calendrier de conservation. Vous pouvez vérifier les coordonnées inscrites dans les différentes sections du formulaire et compléter la description de la demande en indiquant si des vérifications juridiques ont été effectuées et si un recueil de règles de conservation a été utilisé pour constituer la demande. Il est aussi possible de joindre un document au besoin (exemple : plan de classification).

```
Demande d'approbation
N° de calendrier
                                               N° de demande
031012 - Faux organisme pour formation
                                               117
Identification de l'organisme public
Nom de l'organisme
Faux organisme pour formation
Adresse
444, rue des carottes, Québec, QC, G1R1C5
Nom de la personne-ressource
                                               Fonction
Rôle GDA Rôle GDA
                                               Test
No de téléphone
                                               Adresse électronique
                                                rolegda@test.ca
(418) 445-5556 poste 5
```

| Description de la demande                                                                                                    |                                                                                                    |                                                                                                    |
|----------------------------------------------------------------------------------------------------|----------------------------------------------------------------------------------------------------|----------------------------------------------------------------------------------------------------|
| Type de demande<br>CM<br>Nombre de règles<br>2 (Ajout : 1, Modification : 1, Suppression : 0)<br>Les vérifications juridiques et administratives requises ont été<br>Oui Oui Non<br>Titre et date de publication du recueil de règles de conservat<br>Aucun | CGP-2011<br>CLD-2009<br>CM-2005<br>CS-2013<br>FEEP-2016<br>MO-2018-11<br>MRC-2018<br>MUN-2014<br>OMH-2003<br>SP-2015<br>SSS-2019<br>UNIV-2004 | Il est possible de<br>préciser le recueil<br>de règles de<br>conservation utilisé<br>en le sélectionnant<br>dans le menu<br>déroulant. |
| Pièces jointes au besoin<br>Choisir un fichier Aucun fichier choisi<br>Aucune pièce jointe n'est associée à la demande.                                                                                                    |                                                                                                    |                                                                                                    |
| Personne autorisée à soumettre                                                                                                    |                                                                                                    |                                                                                                    |
| Je déclare que je suis autorisé(e) à soumettre cet                                                                                                    | te demande.                                                                                                    |                                                                                                    |
| Rôle CC Rôle CC   R     Date de production   2020-04-20                                                                                                    | ôle CC                                                                                                    |                                                                                                    |
|                                                                                                    |                                                                                                    |                                                                                                    |
|                                                                                                    | Valider la deman                                                                                                    | de Recommander la soumission                                                                                                    |

Pour que le système effectue une vérification de la conformité de la demande, cliquez sur le bouton « Valider la demande » en bas du formulaire.

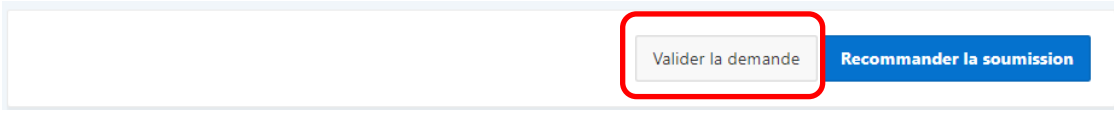

#### 5.5. Aviser le responsable de la soumission

Cette section indique comment aviser, par courriel, le responsable de la soumission qu'une demande est prête à être soumise officiellement à BAnQ. Cette opération peut être effectuée par le responsable de la gestion documentaire ou par la personne agissant comme soutien au responsable de la gestion documentaire. À noter que cette opération est une possibilité offerte par GALA et non une obligation.

#### Étape 1

Cliquez sur l'onglet « Compléter une demande » dans le menu de navigation.

|  |  | Créer une demande | Compléter une demande | Tableau de bord | Rapports |
|--|--|-------------------|-----------------------|-----------------|----------|
|--|--|-------------------|-----------------------|-----------------|----------|

#### Étape 2

La page présentant un sommaire des demandes en cours de préparation apparaît. Cliquez sur le lien « Valider » dans la colonne « Soumission de la demande ».

| N° organ | iisme : 031012 - Faux organ | nisme pour forma      | tion                  |                       |                             |                       |
|----------|-----------------------------|-----------------------|-----------------------|-----------------------|-----------------------------|-----------------------|
| N°       | Type de<br>demande          | Nb total<br>de règles | Règles<br>à soumettre | Accéder<br>aux règles | Soumission<br>de la demande | Annuler<br>la demande |
| 117      | Calendrier modifié          | 2                     | Δ.                    | Règles                | Valider                     | Annuler               |

#### Étape 3

GALA affiche alors le formulaire de demande d'approbation d'un calendrier de conservation.

| Demande d'approbation                                      |                                         |
|------------------------------------------------------------|-----------------------------------------|
| N° de calendrier<br>031012 - Faux organisme pour formation | N° de demande<br>117                    |
| Identification de l'organisme public                       |                                         |
| Nom de l'organisme<br>Faux organisme pour formation        |                                         |
| Adresse<br>444, rue des carottes, Québec, QC, G1R1C5       |                                         |
| Nom de la personne-ressource                               | Fonction                                |
| Rôle GDA Rôle GDA                                          | Test                                    |
| No de téléphone<br>(418) 445-5556 poste 5                  | Adresse électronique<br>rolegda@test.ca |

| Description de la demande                                                                                                    |                                                                                                    |
|----------------------------------------------------------------------------------------------------|----------------------------------------------------------------------------------------------------|
| Type de demande<br>CM<br>Nombre de règles<br>2 (Ajout : 1, Modification : 1, Suppression : 0)<br>Les vérifications juridiques et administratives requises ont été effectu<br>O Oui O Non<br>Titre et date de publication du recueil de règles de conservation utilis<br>Aucun | CGP-2011<br>CLD-2009<br>CM-2005<br>CS-2013<br>FEEP-2016<br>MO-2018-11<br>MRC-2018<br>MUN-2014<br>OMH-2003<br>séIl est possible de<br>préciser le recueil<br>de règles de<br>conservation utilisé<br>en le sélectionnant<br>dans le menu<br>déroulant. |
| Pièces jointes au besoin<br>Choisir un fichier Aucun fichier choisi<br>Aucune pièce jointe n'est associée à la demande.                                                                                                    |                                                                                                    |
| Personne autorisée à soumettre<br>Je déclare que je suis autorisé(e) à soumettre cette dem                                                                                                    | nande.                                                                                                    |
| Nom de la personne autoriséeFonctionRôle CC Rôle CCRôle CCDate de production2020-04-20                                                                                                    |                                                                                                    |
|                                                                                                    | Valider la demande Recommander la soumission                                                                                                    |

Cliquez sur le bouton « Recommander la soumission ». GALA enverra alors automatiquement un courriel au responsable de la soumission de la demande d'approbation pour l'aviser qu'une demande est prête à être soumise.

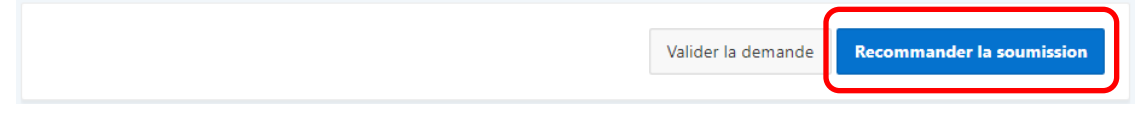

#### 5.6. Soumettre une demande à BAnQ

Cette section indique comment soumettre une demande d'approbation à BAnQ. À noter que seul le type d'utilisateur « responsable de la soumission de la demande » peut soumettre officiellement une demande d'approbation à BAnQ.

#### Étape 1

Cliquez sur l'onglet « Compléter une demande » dans le menu de navigation.

| Créer une demande Comp | éter une demande | Tableau de bord | Rapports |
|------------------------|------------------|-----------------|----------|
|------------------------|------------------|-----------------|----------|

#### Étape 2

La page présentant un sommaire des demandes en cours de préparation apparaît. Cliquez sur le lien « Soumettre » de la demande désirée.

| N° organ | iisme : 031012 - Faux organ | isme pour forma       | tion                  |                       |                             |                       |
|----------|-----------------------------|-----------------------|-----------------------|-----------------------|-----------------------------|-----------------------|
| N°       | Type de<br>demande          | Nb total<br>de règles | Règles<br>à soumettre | Accéder<br>aux règles | Soumission<br>de la demande | Annuler<br>la demande |
| 117      | Calendrier modifié          | 2                     | <b>A</b>              | Règles                | Soumettre                   | Annuler               |

#### Étape 3

GALA affiche alors le formulaire de demande d'approbation d'un calendrier de conservation.

| Demande d'approbation                                      |                      |
|------------------------------------------------------------|----------------------|
| N° de calendrier<br>031012 - Faux organisme pour formation | N° de demande<br>117 |
| Identification de l'organisme public                       |                      |
| Nom de l'organisme<br>Faux organisme pour formation        |                      |
| Adresse                                                    |                      |
| 444, rue des carottes, Québec, QC, G1R1C5                  |                      |
| Nom de la personne-ressource                               | Fonction             |
| Rôle GDA Rôle GDA                                          | Test                 |
| No de téléphone                                            | Adresse électronique |
| (418) 445-5556 poste 5                                     | rolegda@test.ca      |
|                                                            |                      |

| Description de la demande                                                                                                    |                                                                                                    |
|----------------------------------------------------------------------------------------------------|----------------------------------------------------------------------------------------------------|
| Type de demande<br>CM<br>Nombre de règles<br>2 (Ajout : 1, Modification : 1, Suppression : 0)<br>Les vérifications juridiques et administratives requises ont été effe<br>Oui ONO<br>Titre et date de publication du recueil de règles de conservation u<br>Aucun | cGP-2011<br>CLD-2009<br>CM-2005<br>CS-2013<br>FEEP-2016<br>MO-2018-11<br>MRC-2018<br>MUN-2014<br>OMH-2003<br>sP-2015<br>SSS-2019<br>UNIV-2004 |
| Pièces jointes au besoin                                                                                                    |                                                                                                    |
| Choisir un fichier Aucun fichier choisi<br>Aucune pièce jointe n'est associée à la demande.                                                                                                    |                                                                                                    |
| Personne autorisée à soumettre                                                                                                    |                                                                                                    |
| Je déclare que je suis autorisé(e) à soumettre cette d                                                                                                    | emande.                                                                                                    |
| Nom de la personne autoriséeFonctionRôle CC Rôle CCRôle ofDate de production2020-04-20                                                                                                    | on<br>CC                                                                                                    |
|                                                                                                    | /alider la demande Recommander la soumission Soumettre                                                                                        |

Cliquez sur le bouton « Soumettre » pour soumettre officiellement la demande à BAnQ. Un courriel d'accusé de réception est alors envoyé au responsable de la soumission de la demande. Le responsable de la gestion documentaire et la personne agissant comme soutien au responsable de la gestion documentaire reçoivent également ce courriel.

| la sou | oumiss | sion | Soumet | tre |
|--------|--------|------|--------|-----|
|        |        |      |        |     |
|        |        |      |        |     |

À noter : Une fois la demande soumise, celle-ci passe à l'étape de l'analyse par BAnQ. Il n'est plus possible pour l'organisme de modifier les règles à cette étape du processus.

# 6. Tableau de bord

Cette section indique comment utiliser le tableau de bord. Celui-ci permet d'avoir une vue d'ensemble des demandes qui ont été soumises à BAnQ et qui n'ont pas encore été approuvées. Il constitue la voie d'accès pour le tableau de suivi, la réponse à l'étude de conformité s'il y a lieu, l'analyse d'une demande, la consultation d'un fichier PDF des règles soumises et l'avis à BAnQ que les réponses à l'analyse ont été complétées.

Pour accéder au tableau de bord, cliquez sur l'onglet « Tableau de bord » dans le menu de navigation.

L'interface du tableau de bord apparaît.

|       | Identification |                        |                     |                        | nformité       | Analyse              |                         |                    |                |  |
|-------|----------------|------------------------|---------------------|------------------------|----------------|----------------------|-------------------------|--------------------|----------------|--|
| N°    | Туре           | Statut                 | Tableau<br>de suivi | Modifier<br>les règles | Aviser<br>BAnQ | Rapport<br>d'analyse | Répondre<br>à l'analyse | Règles<br>soumises | Aviser<br>BAnQ |  |
| 117   | СМ             | En étude de conformité | Consulter           | -                      | -              |                      | -                       | <u> </u>           | -              |  |
| 1 - 1 | de 1           |                        |                     |                        |                |                      |                         |                    |                |  |

- la colonne « N<sup>o</sup> » indique le numéro de la demande;

- la colonne « Type » indique le type de demande. Les valeurs possibles sont : PC = Premier calendrier, CM = Calendrier modifié, CR = Calendrier refondu ;

- la colonne « Statut » indique le statut de la demande. Les valeurs possibles sont : En étude de conformité, Non-conforme, Analyse – BAnQ, Analyse-Organisme, Prête à l'approbation.

#### 6.1. Tableau de suivi

Dans le tableau de bord, le lien « Consulter » de la colonne «Tableau de suivi» permet de voir des événements qui sont enregistrés automatiquement par GALA.

|       | Identification |                        |                     |                        | nformité       | Analyse              |                         |                    |                |  |
|-------|----------------|------------------------|---------------------|------------------------|----------------|----------------------|-------------------------|--------------------|----------------|--|
| N°    | Туре           | Statut                 | Tableau<br>de suivi | Modifier<br>les règles | Aviser<br>BAnQ | Rapport<br>d'analyse | Répondre<br>à l'analyse | Règles<br>soumises | Aviser<br>BAnQ |  |
| 117   | СМ             | En étude de conformité | Consulter           | -                      | -              |                      | -                       | <u>A</u>           | -              |  |
| 1 - 1 | de 1           |                        |                     |                        |                |                      |                         |                    |                |  |

#### Par exemple :

| N° organisme : 031012 - Faux organisme pour formation, N° demande : 117 |                                        |          |  |  |  |  |  |
|-------------------------------------------------------------------------|----------------------------------------|----------|--|--|--|--|--|
| Date de l'événement ↓=                                                  | Événement                              | Usager   |  |  |  |  |  |
| 2020-04-20                                                              | Courriel «Accusé réception»            | 01350735 |  |  |  |  |  |
| 2020-04-20                                                              | Soumission d'une demande d'approbation | 01350735 |  |  |  |  |  |

#### 6.2. Étude de conformité

Cette section est utile seulement pour les demandes jugées non conformes après leur soumission. Dans le cas où cette situation exceptionnelle surviendrait, un archiviste de BAnQ communiquerait avec vous.

#### 6.3. Consulter le rapport d'analyse

Cette section indique comment consulter le rapport d'analyse et l'extraire de GALA, au besoin. Le rapport d'analyse est disponible en format PDF ou Excel. À noter que le rapport d'analyse présente toutes les règles d'une demande pour lesquelles un commentaire a été inscrit dans le formulaire d'analyse.

#### Étape 1

Cliquez sur l'icône and an pour consulter ou extraire le rapport d'analyse dans le format souhaité.

| Identification |      |                |                     | Étude de co            | nformité       | Analyse                                 |   |                    |                |  |
|----------------|------|----------------|---------------------|------------------------|----------------|-----------------------------------------|---|--------------------|----------------|--|
| N°             | Туре | Statut         | Tableau<br>de suivi | Modifier<br>les règles | Aviser<br>BAnQ | Rapport Répondr<br>d'analyse à l'analys |   | Règles<br>soumises | Aviser<br>BAnQ |  |
| 108            | CM   | Analyse – BAnQ | Consulter           | -                      | -              |                                         | - | <b>A</b>           | -              |  |
| 1 - 1          | de 1 |                |                     |                        |                |                                         |   |                    |                |  |

#### 6.4. Répondre au rapport d'analyse

Cette section indique comment répondre à l'analyse effectuée par BAnQ. Il est possible de répondre à l'analyse seulement lorsque la demande a le statut « Analyse – Organisme » dans le tableau de bord. Pour que la demande ait ce statut, il faut que le responsable de la gestion documentaire et le soutien au responsable de la gestion documentaire, s'il y a lieu, aient reçu un courriel les avisant que l'archiviste de BAnQ a terminé l'analyse de leur demande.

#### Étape 1

Cliquez sur l'icône 🙋 de la demande souhaitée.

| Identification |      |                     |                     | Étude de co            | nformité       | Analyse              |                         |                    |                |  |
|----------------|------|---------------------|---------------------|------------------------|----------------|----------------------|-------------------------|--------------------|----------------|--|
| N°             | Туре | Statut              | Tableau<br>de suivi | Modifier<br>les règles | Aviser<br>BAnQ | Rapport<br>d'analyse | Répondre<br>à l'analyse | Règles<br>soumises | Aviser<br>BAnQ |  |
| 108            | СМ   | Analyse – Organisme | Consulter           | -                      | -              | <u>a</u> 2           |                         |                    | -              |  |

La page présentant un sommaire des règles de la demande sélectionnée apparaît. Il est nécessaire d'intervenir sur toutes les règles ayant le statut « À modifier ou précision nécessaire ». Pour ce faire, cliquez sur le lien « Répondre » de la règle souhaitée pour accéder au formulaire d'analyse de la règle. À noter qu'il est impossible d'inscrire des commentaires pour les règles ayant le statut « Prête pour approbation ».

| N° calendrier : 031012 - Faux organisme pour formation, N° demande : 108 |                |                                                    |                                    |                   |          |                    |  |  |  |  |
|--------------------------------------------------------------------------|----------------|----------------------------------------------------|------------------------------------|-------------------|----------|--------------------|--|--|--|--|
| Transaction                                                              | No de règle ↑≞ | Titre                                              | Statut de la règle                 | Rapport d'analyse | Règles   | Version de travail |  |  |  |  |
| Ajout                                                                    | 001-01         | Constitution et mandats                            | Prête pour approbation             | -                 | -        |                    |  |  |  |  |
| Ajout                                                                    | 001-02         | Fusion, dissolution et réorganisation territoriale | À modifier ou précision nécessaire | Répondre          | Modifier |                    |  |  |  |  |
| Ajout                                                                    | 001-03         | Prix et marques de reconnaissance                  | Prête pour approbation             | -                 | -        |                    |  |  |  |  |

#### Étape 3

Le formulaire d'analyse permet de lire les commentaires de BAnQ et d'y répondre. Les commentaires inscrits dans le champ « Nouveau commentaire » sont reportés automatiquement dans le rapport d'analyse.

Accueil  $\$  Tableau de bord  $\$  Règles de conservation  $\$ 

| Formulaire d'analyse d'une                                                       | e règle                     | Précédent Retour au somma      | ire des règles Suiva        | nt Enregistrer |
|----------------------------------------------------------------------------------|-----------------------------|--------------------------------|-----------------------------|----------------|
| Identification                                                                   |                             |                                |                             |                |
| N° de calendrier<br>031012 - Faux organisme pour formation                       | N° de demande<br><b>108</b> | № de la règle<br><b>001-02</b> | Transaction<br><b>Ajout</b> |                |
| Commentaires                                                                     |                             |                                |                             |                |
| ANNIE.BIGAOUETTE · 2020-04-03<br>Le mode de disposition doit être «Conservation» |                             |                                |                             |                |
| Nouveau commentaire                                                              |                             |                                |                             |                |

#### Étape 4

Cliquez sur le bouton « Enregistrer » après avoir inscrit les commentaires.

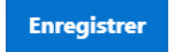

#### Étape 5

Cliquez sur le bouton « Retour au sommaire des règles » pour revenir à la page présentant un sommaire des règles de la demande.

## 6.5. Modifier une règle soumise

Cette section indique comment modifier les règles soumises ayant le statut « À modifier ou précision nécessaire ».

#### Étape 1

Cliquez sur le lien « Modifier » de la règle souhaitée. À noter qu'il est impossible de modifier une règle dont le statut est « Prête pour approbation » ainsi que les règles dont la transaction est la suppression.

| N° calendrier : | N° calendrier : 031012 - Faux organisme pour formation, N° demande : 108 |                                                    |                                    |                   |          |                    |  |  |  |  |  |
|-----------------|--------------------------------------------------------------------------|----------------------------------------------------|------------------------------------|-------------------|----------|--------------------|--|--|--|--|--|
| Transaction     | No de règle ↑≞                                                           | Titre                                              | Statut de la règle                 | Rapport d'analyse | Règles   | Version de travail |  |  |  |  |  |
| Ajout           | 001-01                                                                   | Constitution et mandats                            | Prête pour approbation             | -                 | -        | <u>A</u>           |  |  |  |  |  |
| Ajout           | 001-02                                                                   | Fusion, dissolution et réorganisation territoriale | À modifier ou précision nécessaire | Répondre          | Modifier | <b>A</b>           |  |  |  |  |  |
| Ajout           | 001-03                                                                   | Prix et marques de reconnaissance                  | Prête pour approbation             | -                 | -        | <b>A</b>           |  |  |  |  |  |

#### Étape 2

Effectuez les changements souhaités et cliquez sur le bouton « Enregistrer » pour enregistrer les modifications.

| Modification d'une règle so                                                                                                    | Précédent                                                      | Retour au sommaire des règles           | Suivant                                           | Enregistrer |     |
|----------------------------------------------------------------------------------------------------|----------------------------------------------------------------|-----------------------------------------|---------------------------------------------------|-------------|-----|
| Règle de conservation                                                                                                    |                                                                |                                         |                                                   |             |     |
| N° du calendrier<br>031012 - Faux organisme pour formation                                                                                         | N° de la demande<br><b>108</b>                                 | N° de la règle<br><b>001-02</b>         | Transaction<br><b>Ajout</b>                       |             |     |
| Description                                                                                                    |                                                                |                                         |                                                   |             |     |
| Titre *<br>Fusion, dissolution et réorganisation territoriale                                                                                      |                                                                |                                         | Recueil ⑦<br>MRC-2018<br>N° de la règle<br>01-102 |             | ~   |
| Processus / Activité                                                                                                    |                                                                |                                         | Code de classificat                               | ion         |     |
| Constitution, mission et mandat<br>Nom de l'unité administrative détentrice du dossier principal *<br>Direction générale                           |                                                                |                                         | 01-120                                            |             |     |
| Description et utilisation <sup>*</sup><br>Documents relatifs à la fusion ou à la dissolu<br>politiques de la <u>MRC</u> en ce qui concerne le déc | tion de la <u>MRC</u> ainsi qu'à<br>oupage interne d'une parti | la réorganisation<br>e de son territoin | territoriale et aux in<br>re.                     | nterventi   | ons |
|                                                                                                    |                                                                |                                         |                                                   |             | 11  |

| Types de                  | e documents                                 | * 🥝<br>s, études, rappor                  | ts.                  |              |                  |              |                  |        |                |                        |     |               |
|---------------------------|---------------------------------------------|-------------------------------------------|----------------------|--------------|------------------|--------------|------------------|--------|----------------|------------------------|-----|---------------|
| Docume<br>confider<br>Oui | ents<br>ntiels<br>O Non                     | Documents es                              | ssentiels            |              |                  | <u> </u>     | on               |        |                |                        |     | 11            |
| Référen                   | ces juridique                               | s                                         |                      |              |                  |              |                  |        |                |                        |     | /             |
|                           |                                             |                                           |                      |              |                  |              |                  |        |                |                        |     | 11            |
| Délai c                   | le conserv                                  | vation                                    |                      |              |                  |              |                  |        |                |                        |     |               |
|                           | No                                          | Exemplaire                                | Supports             |              | Période<br>Actif |              | Périod<br>S-acti | e<br>f |                | Disposition<br>Inactif |     |               |
|                           |                                             | Principal 🔻                               | PA                   | ▼            | 888              | R1 ▼         | 0                |        | •              | Conservation           | •   | •             |
| Remarq<br>R1 : J          | ues relatives<br>lusqu'à la                 | au délai de conservat<br>fin du processus | ion<br>de fusion, de | e dissolutio | on, d'annex:     | ion ou de ré | éorganisa        | ation  | n territori    | ale.                   |     |               |
| Docun                     | nent anne                                   | xé                                        |                      |              |                  |              |                  | Sup    | primer ie(s) a | eiai(s) coche(s)       | Ajc | uter un delai |
| Fichier<br>Chois<br>Aucun | <b>ir un fichie</b><br>le donnée disp       | Aucun fichier ch                          | noisi                |              |                  |              |                  |        |                |                        |     |               |
| Statut                    | de la règl                                  | e                                         |                      |              |                  |              |                  |        |                |                        |     |               |
| Statut d<br>À m<br>Prêt   | e la règle<br>Iodifier ou p<br>e pour appro | <b>récision nécessaire</b><br>obation     |                      |              |                  |              |                  |        |                |                        |     |               |

#### 6.6. Consulter la version de travail d'une règle

Cette section indique comment consulter les différentes versions d'une règle entre le moment où la demande est soumise et celui où elle est approuvée.

### Étape 1

Cliquez sur l'icône (本) de la règle souhaitée pour consulter ou extraire un fichier PDF des différentes versions de la règle à partir du moment où elle a été soumise.

| N° calendrier : | N° calendrier : 031012 - Faux organisme pour formation, N° demande : 108 |                                                    |                                    |                   |          |                    |  |  |  |  |  |
|-----------------|--------------------------------------------------------------------------|----------------------------------------------------|------------------------------------|-------------------|----------|--------------------|--|--|--|--|--|
| Transaction     | No de règle ↑=                                                           | Titre                                              | Statut de la règle                 | Rapport d'analyse | Règles   | Version de travail |  |  |  |  |  |
| Ajout           | 001-01                                                                   | Constitution et mandats                            | Prête pour approbation             | -                 | -        |                    |  |  |  |  |  |
| Ajout           | 001-02                                                                   | Fusion, dissolution et réorganisation territoriale | À modifier ou précision nécessaire | Répondre          | Modifier |                    |  |  |  |  |  |
| Ajout           | 001-03                                                                   | Prix et marques de reconnaissance                  | Prête pour approbation             | -                 | -        |                    |  |  |  |  |  |
|                 |                                                                          |                                                    |                                    |                   |          |                    |  |  |  |  |  |

# 6.7. Aviser BAnQ

Cette section permet d'aviser BAnQ lorsque la réponse à l'analyse est terminée. À noter qu'il est obligatoire de répondre à tous les commentaires de BAnQ pour qu'il soit possible d'aviser BAnQ.

#### Étape 1

Cliquez sur l'icône is de la colonne « Aviser BAnQ ». Le responsable de la gestion documentaire et le soutien au responsable de la gestion documentaire reçoivent un courriel les avisant que BAnQ a bien reçu leur réponse à l'analyse. L'archiviste de BAnQ qui s'occupe de la demande reçoit une copie conforme de ce courriel.

| Identification |      |                     |                     | Étude de co            | nformité       | Analyse              |                         |                    |                |
|----------------|------|---------------------|---------------------|------------------------|----------------|----------------------|-------------------------|--------------------|----------------|
| N°             | Туре | Statut              | Tableau<br>de suivi | Modifier<br>les règles | Aviser<br>BAnQ | Rapport<br>d'analyse | Répondre<br>à l'analyse | Règles<br>soumises | Aviser<br>BAnQ |
| 108            | СМ   | Analyse – Organisme | Consulter           | -                      | -              | <u>a</u>             |                         | A                  |                |

### Étape 3

La demande a maintenant le statut « Analyse – BAnQ » et l'organisme ne peut plus répondre aux commentaires de BAnQ ni modifier les règles de la demande.

| Identification |      |                |                     | Étude de co            | nformité       |                      | Analyse                 |                    |                |  |
|----------------|------|----------------|---------------------|------------------------|----------------|----------------------|-------------------------|--------------------|----------------|--|
| N°             | Туре | Statut         | Tableau<br>de suivi | Modifier<br>les règles | Aviser<br>BAnQ | Rapport<br>d'analyse | Répondre<br>à l'analyse | Règles<br>soumises | Aviser<br>BAnQ |  |
| 108            | CM   | Analyse – BAnQ | Consulter           | -                      | -              | <u>a</u>             | -                       | <b>A</b>           | -              |  |
| 1 - 1          | de 1 |                |                     |                        |                |                      |                         |                    |                |  |

## 7. Approbation de la demande

Le responsable de la soumission de la demande reçoit un courriel lorsque la demande d'approbation de l'organisme est officiellement approuvée par BAnQ. Le responsable de la gestion documentaire et le soutien au responsable de la gestion documentaire, s'il y a lieu, reçoivent une copie conforme de ce courriel.

Il est alors possible de consulter ou d'extraire les règles approuvées dans GALA. Pour plus d'information à ce sujet, consultez la section 8.

## 8. Rapports

Cette section indique comment accéder aux différents rapports générés par GALA.

Cliquez sur l'onglet «Rapports » dans le menu de navigation.

Tableau de bord Créer une demande Compléter une demande

| <b>D</b> |   |   |   |     |
|----------|---|---|---|-----|
| ка       | n | n | റ | rтс |
| I\u      | μ | μ | U | ເມ  |
|          |   |   |   |     |

#### La liste des rapports apparaît. Calendriers en vigueur Ce rapport permet de consulter les règles en vigueur du calendrier de conservation d'un organisme. Demandes approuvées Ce rapport permet de consulter les règles approuvées (Ajout(s), Modification(s) et Suppression(s)) d'une demande. **Règles supprimées** Ce rapport permet de consulter l'ensemble des règles supprimées d'un organisme. Historique des règles Ce rapport permet de consulter l'historique d'approbation d'une règle de conservation d'un organisme. Historique détaillé des approbations Ce rapport permet d'obtenir l'historique de tous les événements associés à une demande. Ce rapport n'inclut pas les demandes qui ont été approuvées avant l'utilisation du système GALA. Historique sommaire des approbations Ce rapport permet d'obtenir l'historique de principaux événements associés à une demande. Ce rapport inclut les demandes qui ont été approuvées avant l'utilisation du système GALA. Organismes - Personnes ressources Ce rapport permet d'obtenir une liste des coordonnées (fonction, numéro de téléphone, courriel, adresse, etc.) des personnes ressources associées aux organismes. Recueils

Ce rapport permet de consulter certains recueils de règles de conservation.

#### 8.1. Rapport Calendriers en vigueur

Ce rapport permet de consulter et d'extraire le calendrier en vigueur de l'organisme.

#### Étape 1

Cliquez sur le rapport « Calendriers en vigueur ».

#### Étape 2

Le rapport apparaît.

| Région : 03 Capitale-Nationale, Catégorie : Secteur de l'éducation |                               |                       |                                |                          |                           |  |  |  |  |
|--------------------------------------------------------------------|-------------------------------|-----------------------|--------------------------------|--------------------------|---------------------------|--|--|--|--|
| N°<br>organisme                                                    | Organisme                     | Nombre de<br>demandes | Nombre de<br>règles en vigueur | Calendrier<br>en vigueur | Exporter<br>le calendrier |  |  |  |  |
| 31012                                                              | Faux organisme pour formation | 4                     | 4                              |                          | -                         |  |  |  |  |

#### Étape 3

Pour consulter ou extraire le calendrier en vigueur de l'organisme en format PDF, cliquez sur l'icône <a>?</a>. Pour consulter ou extraire le calendrier en vigueur en format PDF ou en XML, ou encore les fichiers des documents joints à des règles, cliquez sur l'icône <a>?</a>.

#### 8.2. Rapport Demandes approuvées

Ce rapport permet de consulter et d'extraire les règles approuvées (Ajout(s), Modification(s) et Suppression(s)) d'une demande.

#### Étape 1

Cliquez sur le rapport « Demandes approuvées ».

#### Étape 2

Le rapport apparaît.

| N° organisme : 31012, Organisme : Faux organisme pour formation |                    |                       |                     |                         |                        |  |  |  |  |  |  |
|-----------------------------------------------------------------|--------------------|-----------------------|---------------------|-------------------------|------------------------|--|--|--|--|--|--|
| N° demande                                                      | Туре               | Date<br>d'approbation | Nombre<br>de règles | Règles de<br>la demande | Exporter<br>la demande |  |  |  |  |  |  |
| 5                                                               | Premier calendrier | 2016-07-14            | 3                   | 4                       | -                      |  |  |  |  |  |  |
| 38                                                              | Calendrier modifié | 2017-11-14            | 1                   | <u>A</u>                | -                      |  |  |  |  |  |  |
| 39                                                              | Calendrier modifié | 2017-11-14            | 1                   | <b>A</b>                | -                      |  |  |  |  |  |  |

### Étape 3

Pour consulter ou extraire les règles approuvées d'une demande en format PDF, cliquez sur l'icône <a></a>. Pour consulter ou extraire les règles approuvées d'une demande en format PDF ou en XML ou encore les fichiers des documents joints à des règles, cliquez sur l'icône <a></a>.

#### 8.3. Rapport Règles supprimées

Ce rapport permet de consulter l'ensemble des règles supprimées d'un organisme. Les règles supprimées sont des règles ayant déjà été approuvées, mais qui ont été supprimées du calendrier en vigueur.

#### Étape 1

Cliquez sur le rapport « Règles supprimées ».

#### Étape 2

Le rapport apparaît.

| Région : 03 Capitale-Nationale, Catégorie : Secteur de l'éducation |                               |                      |                                   |  |  |  |  |  |
|--------------------------------------------------------------------|-------------------------------|----------------------|-----------------------------------|--|--|--|--|--|
| N° organisme                                                       | Organisme                     | Règles<br>supprimées | Ensemble des<br>règles supprimées |  |  |  |  |  |
| 31012                                                              | Faux organisme pour formation | 1                    |                                   |  |  |  |  |  |

#### Étape 3

Cliquez sur l'icône **D** pour consulter ou extraire un fichier PDF de l'ensemble des règles supprimées d'un organisme.

#### 8.4. Rapport Historique des règles

Ce rapport permet de consulter l'historique d'approbation des règles de conservation d'un organisme.

#### Étape 1

Cliquez sur le rapport « Historique des règles ».

#### Étape 2

Le rapport apparaît.

| N° organisme : 31012, Organisme : Faux organisme pour formation |                                                  |              |                       |            |                           |  |  |  |  |  |
|-----------------------------------------------------------------|--------------------------------------------------|--------------|-----------------------|------------|---------------------------|--|--|--|--|--|
| N° règle                                                        | Titre                                            | Transaction  | Date<br>d'approbation | N° demande | Historique<br>de la règle |  |  |  |  |  |
| 3000-01                                                         | Budgets                                          | Ajout        | 2019-12-11            | 89         | A                         |  |  |  |  |  |
| 5453                                                            | Attribution des responsabilités et de l'autorité | Ajout        | 2016-07-14            | 5          | <b>A</b>                  |  |  |  |  |  |
| 565656                                                          | Historique                                       | Ajout        | 2016-07-14            | 5          | <b>A</b>                  |  |  |  |  |  |
| 565656                                                          | Historique                                       | Modification | 2017-11-14            | 38         |                           |  |  |  |  |  |

### Étape 3

Pour consulter ou extraire un fichier PDF montrant l'évolution d'une règle, cliquez sur l'icône

de la règle souhaitée.

#### 8.5. Rapport Historique détaillé des approbations

Ce rapport permet d'obtenir l'historique de tous les événements associés à une demande. Ce rapport n'inclut pas les demandes qui ont été approuvées avant l'utilisation du système GALA.

#### Étape 1

Cliquez sur le rapport « Historique détaillé des approbations ».

#### Étape 2

Le rapport apparaît.

| N°<br>calendrier | N°<br>demande | Type de<br>demande    | Statut de<br>la demande | Nb<br>règle | Détail des<br>règles                                   | Date de<br>l'évènement | Évènement                                                          | Statut<br>d'activité |
|------------------|---------------|-----------------------|-------------------------|-------------|--------------------------------------------------------|------------------------|--------------------------------------------------------------------|----------------------|
| 31012            | 5             | Premier<br>calendrier | Approbation             | 3           | 3;ajout(s),<br>0;modification(s),<br>0;suppression(s). | 2016-05-26             | Soumission<br>d'une<br>demande<br>d'approbation                    | Actif                |
| 31012            | 5             | Premier<br>calendrier | Approbation             | 3           | 3;ajout(s),<br>0;modification(s),<br>0;suppression(s). | 2016-05-26             | Courriel<br>«Accusé<br>réception»                                  | Actif                |
| 31012            | 5             | Premier<br>calendrier | Approbation             | 3           | 3;ajout(s),<br>0;modification(s),<br>0;suppression(s). | 2016-05-26             | Étude<br>conforme                                                  | Actif                |
| 31012            | 5             | Premier<br>calendrier | Approbation             | 3           | 3;ajout(s),<br>0;modification(s),<br>0;suppression(s). | 2016-05-26             | Courriel<br>«Rapport<br>d'analyse»                                 | Actif                |
| 31012            | 5             | Premier<br>calendrier | Approbation             | 3           | 3;ajout(s),<br>0;modification(s),<br>0;suppression(s). | 2016-05-26             | Courriel<br>«Corrections à<br>la suite du<br>rapport<br>d'analyse» | Actif                |
| 31012            | 5             | Premier<br>calendrier | Approbation             | 3           | 3;ajout(s),<br>0;modification(s),<br>0;suppression(s). | 2016-07-14             | Approbation<br>complète                                            | Actif                |
| 31012            | 5             | Premier<br>calendrier | Approbation             | 3           | 3;ajout(s),<br>0;modification(s),<br>0;suppression(s). | 2016-07-14             | Courriel<br>«Demande<br>d'approbation<br>approuvée»                | Actif                |

#### 8.6. Rapport Historique sommaire des approbations

Ce rapport permet d'obtenir l'historique des principaux événements associés à une demande. Ce rapport inclut les demandes qui ont été approuvées avant l'utilisation du système GALA.

### Étape 1

Cliquez sur le rapport « Historique sommaire des approbations ».

### Étape 2

#### Le rapport apparaît.

| Catégorie : Secteur de l'éducation, Région : 03 Capitale-Nationale, N° calendrier : 31012, Organisme : Faux organisme pour formation |            |                    |                         |              |                    |                   |                            |                       |                      |  |
|----------------------------------------------------------------------------------------------------|------------|--------------------|-------------------------|--------------|--------------------|-------------------|----------------------------|-----------------------|----------------------|--|
| N° calendrier ↑=                                                                                                    | N° demande | Type de<br>demande | Statut de<br>la demande | Nb<br>règles | Date de production | Date de réception | Date étude<br>non conforme | Date<br>d'approbation | Date<br>d'annulation |  |
| 31012                                                                                                    | 4          | Premier calendrier | Demande annulée         | 0            |                    |                   |                            |                       | 2016-05-26           |  |
| 31012                                                                                                    | 5          | Premier calendrier | Approbation             | 3            | 2016-05-26         | 2016-05-26        |                            | 2016-07-14            |                      |  |
| 31012                                                                                                    | 6          | Calendrier refondu | Demande annulée         | 209          |                    |                   |                            |                       | 2017-03-21           |  |

## 8.7. Rapport Organismes – Personnes ressources

Ce rapport permet de consulter la liste des personnes ressources associées à votre organisme.

#### Étape 1

Cliquez sur le rapport « Organismes – Personnes ressources ».

#### Étape 2

Le rapport apparaît.

| Catégorie : Secteur de l'éducation, Région : 03 Capitale-Nationale |                                        |        |          |                                                                      |                                |                    |                   |        |          |                |                     |                   |
|--------------------------------------------------------------------|----------------------------------------|--------|----------|----------------------------------------------------------------------|--------------------------------|--------------------|-------------------|--------|----------|----------------|---------------------|-------------------|
| N°<br>calendrier<br>↑≞                                             | Organisme                              | Prénom | Nom      | Responsabilité                                                       | Fonction                       | Téléphone<br>1     | Courriel          | Ville  | Province | Code<br>Postal | Date<br>de<br>début | Date<br>de<br>fin |
| 31012                                                              | Faux<br>organisme<br>pour<br>formation | Marie  | Côté     | Responsable<br>de la<br>soumission de<br>la demande de<br>calendrier | Greffière                      | (111) 111-<br>1111 | test1@testgala.ca | Québec | Québec   | G1R<br>1C5     | 2020-<br>04-06      |                   |
| 31012                                                              | Faux<br>organisme<br>pour<br>formation | Anne   | Gagnon   | Responsable<br>de la gestion<br>documentaire                         | Archiviste                     | (111) 111-<br>1111 | test3@testgala.ca | Québec | Québec   | G1R<br>1C5     | 2020-<br>04-06      |                   |
| 31012                                                              | Faux<br>organisme<br>pour<br>formation | Marc   | Tremblay | Soutien au<br>responsable de<br>la gestion<br>documentaire           | Technicien en<br>documentation | (111) 111-<br>1111 | test2@testgala.ca | Québec | Québec   | G1R<br>1C5     | 2020-<br>04-06      |                   |

#### 8.8. Rapport Recueils

Ce rapport permet de consulter certains recueils de règles de conservation.

#### Étape 1

Cliquez sur le rapport « Recueils ».

#### Étape 2

La liste des différents recueils apparaît.

| Nom du recueil                                                                                                    | Identifiant    | Total de<br>règles | Consulter   |
|----------------------------------------------------------------------------------------------------|----------------|--------------------|-------------|
| Guide de gestion des archives à l'intention des établissements d'enseignement privés du Québec, 2016                                | FEEP-2016      | 186                | A           |
| Guide de gestion des archives des centres locaux de développement (CLD) du Québec, 2009                                             | CLD-2009       | 99                 | <b>A</b>    |
| Guide de gestion des archives des établissements d'enseignement collégial du Québec, 2011                                           | CGP-2011       | 209                | <b>A</b>    |
| Recueil de délais de conservation à l'intention des cours municipales du Québec, 2005                                               | CM-2005        | 128                | A           |
| Recueil de gestion des documents et des archives des services de police, 2015                                                       | SP-2015        | 145                | A           |
| Recueil des délais de conservation des documents des commissions scolaires du Québec, 2013                                          | CS-2013        | 140                | A           |
| Recueil des délais de conservation des documents et des archives des MRC, 2018, Version 1.0                                         | MRC-2018       | 199                | A           |
| Recueil des règles de conservation des documents communs des ministères et organismes gouvernementaux, 2018                         | MO-2018-<br>11 | 143                | <b>A</b>    |
| Recueil des règles de conservation des documents des établissements de santé et de services sociaux du<br>Québec, 2019, version 3.1 | SSS-2019       | 211                |             |
| Recueil des règles de conservation des documents des établissements universitaires, 2004                                            | UNIV-2004      | 300                | <u>&gt;</u> |

### Étape 3

Pour consulter ou extraire un fichier PDF des règles d'un recueil, cliquez sur l'icône 🔕 du recueil souhaité.